# Tutorial

# Matrícula On-line Atividades Extracurriculares

## **CENTRO ESPORTIVO**

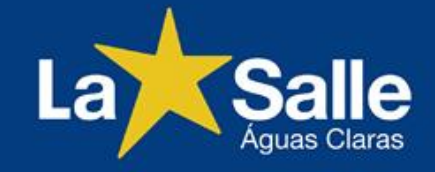

Não seguro | www.lasalle.edu.br/aguasclaras/

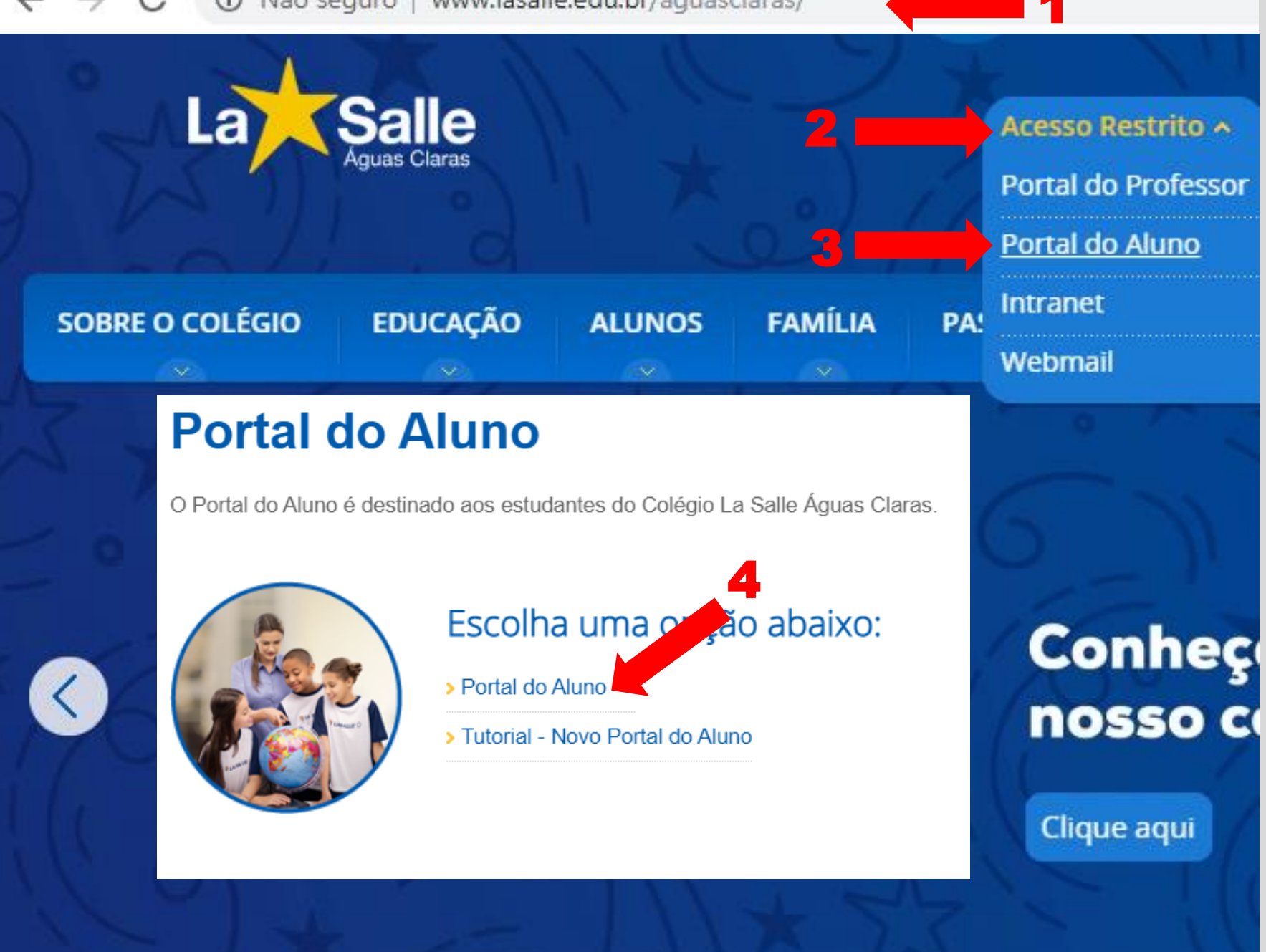

1 - Acesse o site do Colégio: http://lasalle.edu.br/ aguasclaras

2 – Selecione "Acesso Restrito".

3 – Selecione "Portal do Aluno"

4 – Selecione "Portal do Aluno".

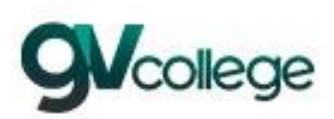

| 27 - Co | légio La Salle Ág             | guas Claras |    | - 8  |
|---------|-------------------------------|-------------|----|------|
| Usuário |                               |             |    |      |
| Senha   |                               |             |    |      |
| Lemb    | rar meu <mark>login</mark> ne | esta máguin | а. |      |
| squece  | u a senha?                    |             |    |      |
| 5       |                               |             | En | trar |
|         |                               |             |    |      |
|         |                               | 8           |    |      |
|         |                               |             |    |      |

5 – Selecione a unidade:

"27 – Colégio La Salle Águas Claras"

### 6 - Usuário: Digite o CPF do responsável financeiro.

7 – Senha: Digite a data de nascimento do responsável financeiro com 8 dígitos. Ex.: DDMMAAAA

\* Caso o usuário tenha alterado a sua senha, utilize-a para o acesso.

8 – Clique em "Entrar".

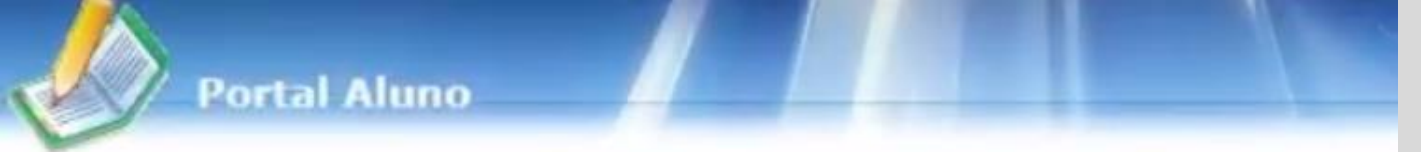

2

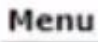

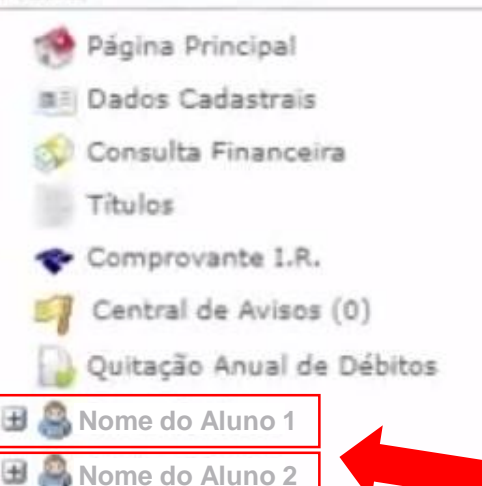

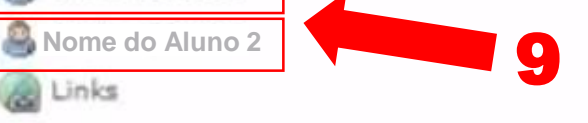

9 – Possuindo mais de uma matrícula, escolha a opção do aluno que deseja matricular.

\*Tela exclusiva para o responsável que possuir mais de uma matrícula.

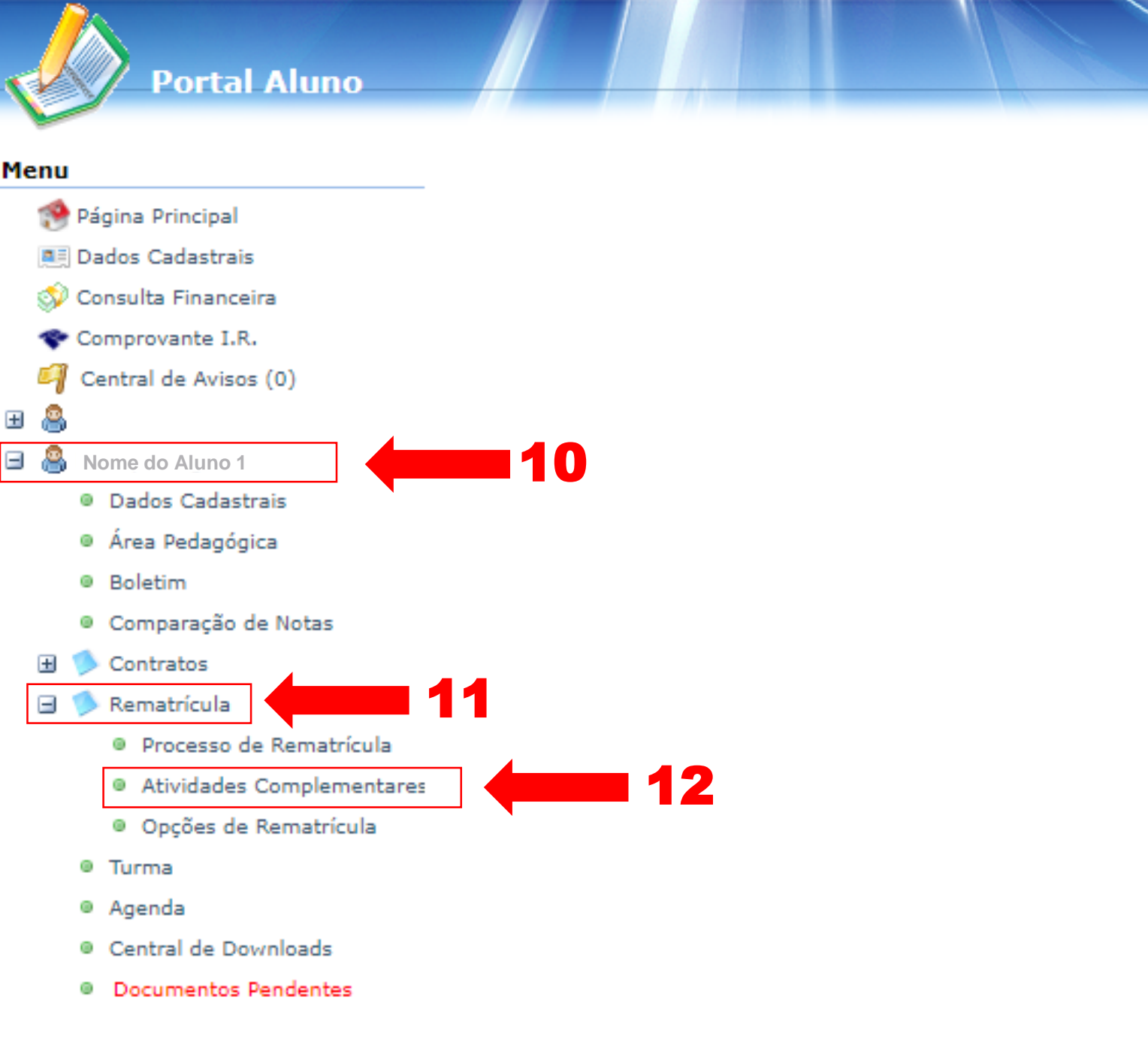

10 – Clique no nome do estudante.

11 – Em seguida, clique na opção "Rematrícula".

12 – Clique em "Atividades Complementares".

| Portal Alupo                             |                                                                                                    |           |
|------------------------------------------|----------------------------------------------------------------------------------------------------|-----------|
| Portal Aldito                            |                                                                                                    | 19 🖉 🦉 🖓  |
| 1enu                                     | Atividades complementares                                                                                                   | 1. Cursos |
| 🧐 Página Principal                       | Cursos                                                                                                    |           |
| Dados Cadastrais                         |                                                                                                    |           |
| 🗇 Consulta Financeira                    | 2022 - Entardecer - ABEL/La Salle Águas Claras - Rematricula (A matricula não está disponível. Tente mais tarde.)           |           |
| The Comprovante I.R.                     | 2022 - ATIVIDADES EXTRACURRICULARES - ABEL/La Salle Águas Claras - Não matriculado (matricula liberada - iniciar matricula) |           |
| Central de Avisos (0)                    |                                                                                                    |           |
| a 🙈 :                                    |                                                                                                    |           |
| 3 🙈 1                                    |                                                                                                    |           |
| <ul> <li>Dados Cadastrais</li> </ul>     |                                                                                                    |           |
| Área Pedagógica                          |                                                                                                    |           |
| Boletim                                  |                                                                                                    |           |
| Comparação de Notas                      |                                                                                                    |           |
| E Contratos                              |                                                                                                    |           |
| 🖂 🌖 Rematrícula                          |                                                                                                    |           |
| Processo de Rematrícula                  |                                                                                                    |           |
| Atividades Complementares                |                                                                                                    |           |
| Opcões de Rematrícula                    |                                                                                                    |           |
| Durma                                    |                                                                                                    |           |
| Acondo                                   |                                                                                                    |           |
| Central de Develoade                     |                                                                                                    |           |
| Decumentes Rendentes                     |                                                                                                    |           |
| <ul> <li>Documentos Pendentes</li> </ul> |                                                                                                    |           |

### 13 – Na tela "Rematrícula Online", clique em "iniciar matricula".

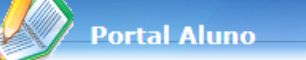

```
Atividades complementares
```

| 19 | Página | Principal |
|----|--------|-----------|
| -  |        |           |

- Dados Cadastrais
  Consulta Financeira
- Comprovante I.R.
- Central de Avisos (0)
- ± 🦂
- e 🧸

Menu

- Dados Cadastrais
- Área Pedagógica
- Boletim
   Boletim
   Boletim
   Boletim
   Boletim
   Boletim
   Boletim
   Boletim
   Boletim
   Boletim
   Boletim
   Boletim
   Boletim
   Boletim
   Boletim
   Boletim
   Boletim
   Boletim
   Boletim
   Boletim
   Boletim
   Boletim
   Boletim
   Boletim
   Boletim
   Boletim
   Boletim
   Boletim
   Boletim
   Boletim
   Boletim
   Boletim
   Boletim
   Boletim
   Boletim
   Boletim
   Boletim
   Boletim
   Boletim
   Boletim
   Boletim
   Boletim
   Boletim
   Boletim
   Boletim
   Boletim
   Boletim
   Boletim
   Boletim
   Boletim
   Boletim
   Boletim
   Boletim
   Boletim
   Boletim
   Boletim
   Boletim
   Boletim
   Boletim
   Boletim
   Boletim
   Boletim
   Boletim
   Boletim
   Boletim
   Boletim
   Boletim
   Boletim
   Boletim
   Boletim
   Boletim
   Boletim
   Boletim
   Boletim
   Boletim
   Boletim
   Boletim
   Boletim
   Boletim
   Boletim
   Boletim
   Boletim
   Boletim
   Boletim
   Boletim
   Boletim
   Boletim
   Boletim
   Boletim
   Boletim
   Boletim
   Boletim
   Boletim
   Boletim
   Boletim
   Boletim
   Boletim
   Boletim
   Boletim
   Boletim
   Boletim
   Boletim
   Boletim
   Boletim
   Boletim
   Boletim
   Boletim
   Boletim
   Boletim
   Boletim
   Boletim
   Boletim
   Boletim
   Boletim
   Boletim
   Boletim
   Boletim
   Boletim
   Boletim
   Boletim
   Boletim
   Boletim
   Boletim
   Boletim
   Boletim
   Boletim
   Boletim
   Boletim
   Boletim
   Boletim
   Boletim
   Boletim
   Boletim
   Boletim
   Boletim
   Boletim
   Boletim
   Boletim
   Boletim
   Boletim
   Boletim
   Boletim
   Boletim
   Boletim
   Boletim
   Boletim
   Boletim
   Boletim
   Boletim
   Boletim
   Boletim
   Boletim
   Boletim
   Boletim
   Boletim
   Boletim
   Boletim
   Boletim
   Boletim
   Boletim
   Boletim
   Boletim
   Boletim
   Boletim
   Boletim
   Boletim
   Boletim
   Boletim
   Boletim
   Boletim
- Comparação de Notas
- 🗄 🥬 Contratos
- 🖃 🥬 Rematrícula
  - Processo de Rematrícula
  - Atividades Complementares
  - Opções de Rematrícula
  - Turma
  - Agenda
  - Central de Downloads
  - Documentos Pendentes

| QUINTA-FEIRA  |                     |  |
|---------------|---------------------|--|
| 13:40 - 14:30 | 🗹 Natação 🗕         |  |
| 14:40 - 15:30 | 🗌 Natação           |  |
|               | Teatro              |  |
| 17:00 - 17:50 | Street Dance        |  |
| 18:00 - 18:50 | Basquete            |  |
|               | Futebol de Campo    |  |
|               | 🗌 Ginástica Rítmica |  |
|               | Street Dance        |  |
|               | 🗌 Xadrez            |  |
|               | 🗌 Beach Tênis       |  |
| 19:00 - 19:50 | 🗌 Balé              |  |
|               | Futebol Society     |  |
|               | Eutsal              |  |

|               | SEXTA-FEIRA         |
|---------------|---------------------|
| 14:40 - 15:30 | Teatro              |
| 16:10 - 17:00 | 🗌 Balé              |
| 16:10 - 16:50 | 🗌 Tênis             |
| 17:00 - 17:50 | Futebol Society     |
|               | 🗌 Judô              |
| 18:00 - 18:50 | 🗌 Balé              |
|               | Futebol Society     |
|               | 🗌 Judô              |
|               | 🗌 Natação           |
| 19:00 - 19:50 | Futebol Society     |
|               | 🗌 Ginástica Rítmica |
|               | 🗋 Judô              |
|               | Street Dance        |
|               | 🗌 Xadrez            |
|               | 🗌 Natação           |
|               |                     |

Avançar

Voltar

14 – Escolha os dias, os horários e as modalidades desejadas.

#### **Observação 1:**

Ao selecionar a modalidade desejada, a marcação dos demais dias de aula durante a semana ocorre automaticamente no horário da atividade.

#### **Observação 2:**

Caso não visualize a atividade desejada, as vagas foram esgotadas.

Lista de Espera: Clique Aqui!

15 – Após confirmar, clique em "Avançar".

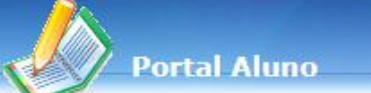

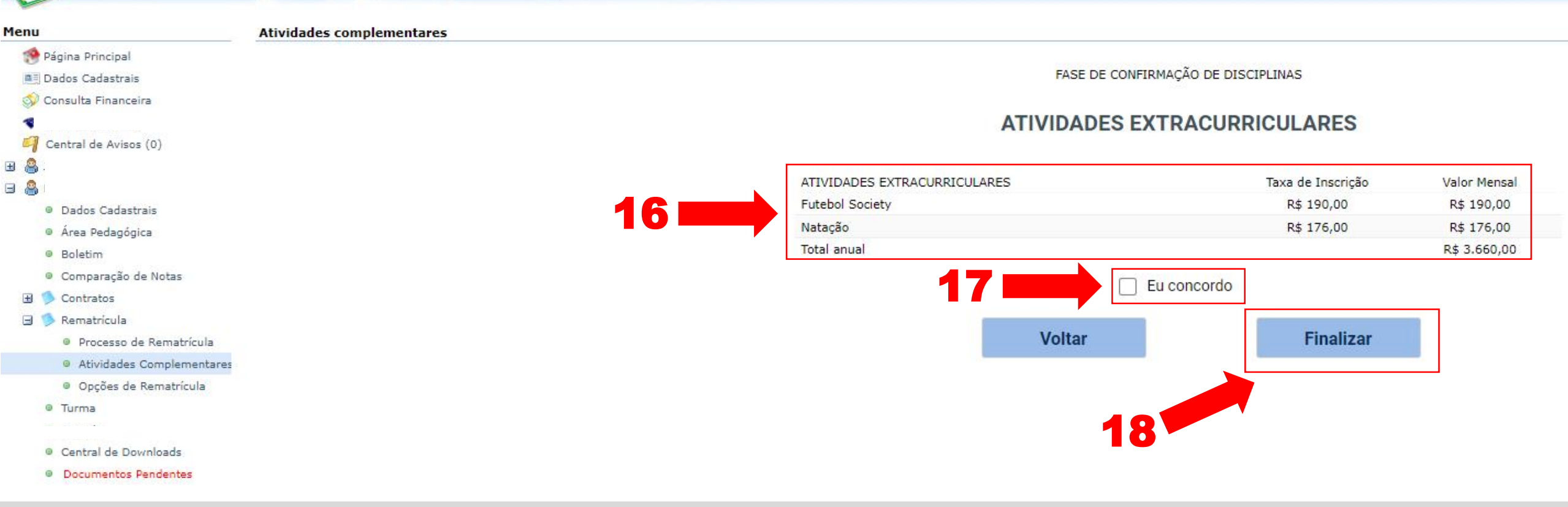

### 16 – Confira as informações.

- 17 Marque em "Eu concordo".
- 18 Em seguida, clique em "Finalizar".

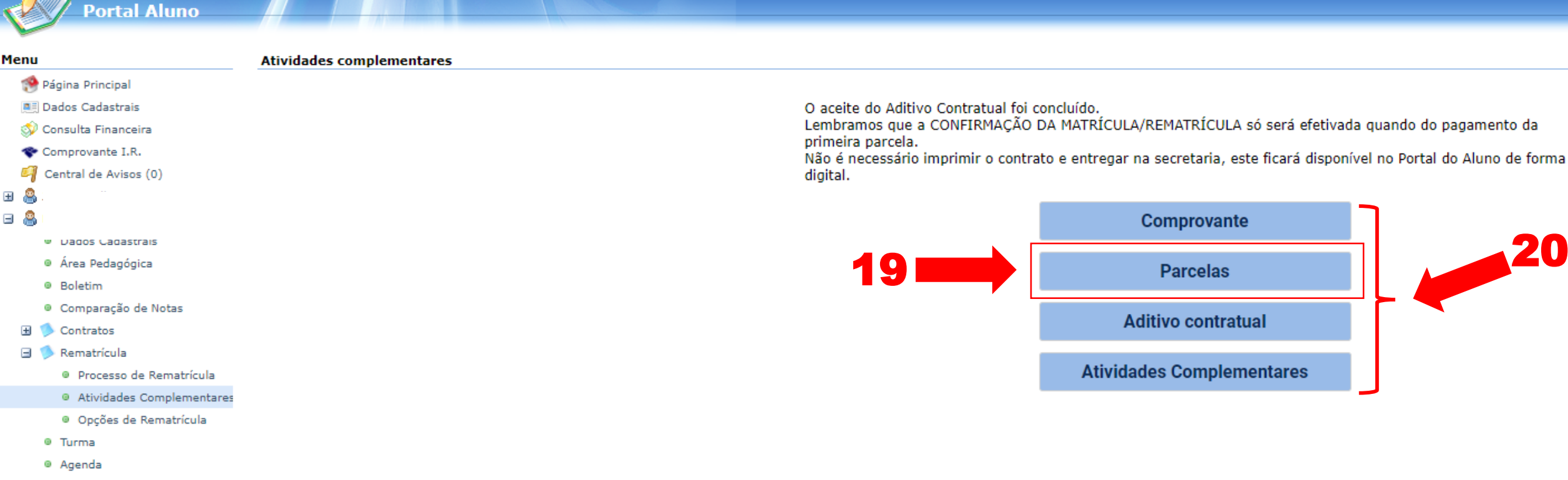

- Central de Downloads
- Documentos Pendentes

19 – Clique em "Parcelas" para visualizar o boleto das atividades selecionadas.

20 - Clique nas opções desejadas para acessar e salvar os documentos em formato PDF. Importante:

A matrícula só será confirmada quando houver o pagamento da primeira parcela.

# **Obrigado!**

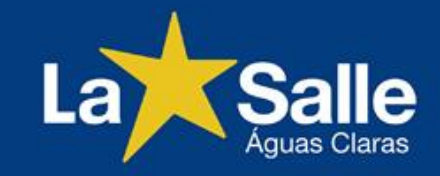